## 新冠疫苗 微信界面 添加临时信息 接种 내 中国联通 🗢 10:57 @ 1 8 60% 🔳 17:11 🕫 📶 4G 💻 17:16 🕫 17:16 🕫 1 4G 📲 4G 🛄 < 95 育苗通 2 成人档案列表 成人档案列表 成人临时预约 ② 绑定正式档案 🏾 🎦 ② 绑定正式档案 🏾 🎦 ①自助建档 ①自助建档 [25] 🖾 12岁 修改信息 建立临时档案后预约 完成接种后请绑定 建立临时档案后预约 🗔 完成接种后请绑定 证件号 320\*\*\*\* 成人档案列表 两款新冠疫苗获批对 3-17 岁紧急使 用,安全性如何?预防效果如何? 20122 1B1 12岁 证件号 320\*\*\* \*\*\*7 1591 Ö 谁是宝宝近视的主要杀手? 示此二维码可供门诊快速建档 江苏本土确诊+11! 南京多地调为 中风险地区 您还未添加成人临时信息 出生日期 2 1-08 手机号码 138\*\*\*\*2288 ANAL R 这张图,转给更多人! 现居地区 江苏省无锡 街道 温馨提示: 温馨提示: 详细地址 利 1、"自助建档"用于12岁以上受种者首次疫苗接种前自助建立临 1、"自助建档"用于12岁以上受种者首次疫苗接种前自助建立临 西瓜、冰棍、绿豆汤真是消暑"神 时个人档案,减少现场等待时间。 2、自助建立的临时档案预约后不可删除,在接种单位完成疫苗 时个人档案,减少现场等待时间。 岐記へ 器"吗?吃错了危害可不少...... 100 2、自助建立的临时档案预约后不可删除,在接种单位完成疫苗 接种后,可绑定正式预防接种档案。 接种后、可绑定正式预防接种档案。 3、非首次接受疫苗接种服务的人群,可直接绑定正式档案。 3、非首次接受疫苗接种服务的人群,可直接绑定正式档案。 4、已绑定正式档案的人群,可直接于个人档案中使用在线预约 4、已绑定正式档案的人群,可直接于个人档案中使用在线预约 痒痒痒!夏季湿疹、皮炎、痱子 将服务功能。 等服务功能。 5、一个微信帐号最多支持自助建立5个成人临时档案。 5、一个微信帐号最多支持自助建立5个成人临时档案。 轮番上阵......应对 6、您在使用过程中,遇到任何问题。请致电育苗通客服中心 6、您在使用过程中,遇到任何问题。请致电育苗通客服中心 查看预约记录 新冠疫苗接种 Ó = 预防接种 新冠接种 接种单位 ①公众号界面 ②自助建档,按照提示完成建档 ③点击带有姓名的档案信息 ④出示此图给医务人员

## 临时自助建档操作流程